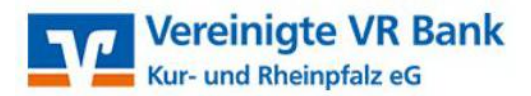

## Wichtige Hinweise!

- Offene Zahlungsverkehrs-Jobs werden beim Upgrade <u>nicht</u> übernommen!
   Übertragen Sie diese vor dem Upgrade an die Bank
- Führen Sie <u>vor</u>einer Upgradeinstallation eine aktuelle Datensicherung für <u>alle</u> Firmen aus und speichern Sie diese ggf. auf einem externen Medium
  - Profi cash 11: Menü: Datei → Datensicherung
- Stimmen Sie sich vor dem Upgrade gegebenenfalls mit Ihrem Administrator ab!
- Für Rückfragen steht Ihnen unser EBL-Team unter der Telnr.: 06232 618 3900 gerne zur Verfügung

## Vorbereitungen:

- Beenden Sie vor der Durchführung der Installation alle laufenden Programme
- Die Vollversion von Profi cash steht als Download auf unserer Internetseite zur Verfügung

www.vvrbank-krp.de/firmenkunden/zahlungsverkehr/banking/banking-software-profi-cash.html

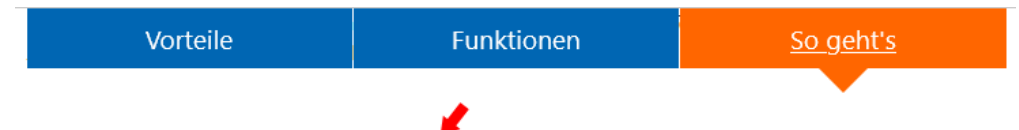

> Banking-Software Profi cash - aktuelle Version 12 🗹

#### Systemvoraussetzungen

- IBM oder IBM-kompatibler PC
- Bildschirm mit empfohlener Mindestauflösung von 1.280 mal 1.024 Pixel
- Für das jeweilige Betriebssystem empfohlener Hauptspeicher (RAM)
- Windows 8.1, Windows 10 (jeweils mit aktuellem Service Pack bzw. Funktionsupdate), Windows Server 2012, Windows Server 2012 R2, Windows Server 2016, Windows Server 2019 (jeweils mit aktuellem Service Pack bzw. Funktionsupdate)
- Internet-Zugang
- Drucker (optional)

# **Download:**

Klicken Sie den Link für die aktuelle Version an.

| Öffnen von profi_cash_12_installer.exe |                 | ×         |
|----------------------------------------|-----------------|-----------|
| Sie möchten folgende Datei öffnen:     |                 |           |
| <pre>profi_cash_12_installer.exe</pre> |                 |           |
| Vom Typ: exe File (188 MB)             |                 |           |
| Von: https://www.vr-updates.de         |                 |           |
| Möchten Sie diese Datei speichern?     |                 |           |
|                                        | Datei speichern | Abbrechen |

- In dem Dialogfenster klicken Sie bitte auf "Datei speichern"
- Wählen Sie anschließend den Speicherort für die Datei aus

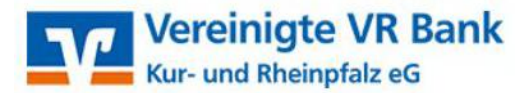

# Installation

Nach Fertigstellung des Downloads kann die Installation durch Doppelklick auf die Datei (profi\_cash\_12\_installer.exe) gestartet werden.

Die Datei befindet sich in dem von Ihnen angegebenen Speicherort oder in Ihrem Download-Ordner

Sollte die Frage erscheinen, ob Sie zulassen möchten, dass durch diese App Änderungen an Ihrem Gerät vorgenommen werden sollen, klicken Sie bitte auf "Ja" sofern die "Atruia AG" (ehem. "FIDUCIA & GAD IT AG") als verifizierter Herausgeber angegeben ist.

Nun führt Sie der Setup-Assistent durch die Installation.

| Setup - Profi cash                                                                                                    | - 🗆 X                                                                                                    |                                                                                                    |
|----------------------------------------------------------------------------------------------------|----------------------------------------------------------------------------------------------------|----------------------------------------------------------------------------------------------------|
|                                                                                                    | Willkommen zum Profi cash<br>Setup-Assistenten<br>Dieser Assistent wird jetzt Profi cash Version 12.00 auf Ihrem<br>Computer installeren.<br>Sie sollten alle anderen Anwendungen beenden, bevor Sie mit<br>dem Setup fortfahren.<br>"Weiter" zum Fortfahren, "Abbrechen" zum Verlassen.       | Bestätigen Sie mit "Weiter"                                                                                                    |
| Setup - Profi cash<br>Lizenzvereinbarung<br>Lesen Sie bitte folgende                                                              | Weiter > Abbrechen                                                                                                    | Im folgenden Fenster erscheinen die                                                                                                    |
| Lesen Sie bitte die folge<br>Bildbuffeiste oder druck<br>Lizenzvereinbarung Pro<br>1. Der Lizenznehmer er<br>dazusebringen Dakums | nden Lizenzvereinbarungen. Benutzen Sie bei Bedarf die<br>en Sie die "Bild Ab"-Taste.<br>fi cash für 60-Tage-Testversion<br>hält für die Software Profi cash (Software) und den<br>nationen ein einfaches. nicht ausschließliches, nicht                                                       | <ul> <li>Widerrufsrecht. In diesem Schritt ist es<br/>erforderlich den beiden Punkten zuzustimme<br/>sodass eine Fortsetzung der Installation<br/>erfolgen kann.</li> </ul> |
| ubertragbares Recht zu<br>Das Nutzungsrecht besch<br>Tagen ab Installation de<br>die Recechtierum autom                           | Industrie ein eindolles, mont dusschliedinklies, mont<br>r fulzung der Softwere zu restzwecken.<br>chränkt sich auf die Dauer des Testzeitraums von 60<br>er Software. Im Anschluss an den Testzeitraum erlischt<br>utlich Zahlunnsaufträne werden nicht mehr ausgeführt<br>izenzvereinbarung. | Bestätigen Sie anschließend mit "Weiter"                                                                                                    |
| Das Nutzungsrecht beso<br>Tagen ab Installation de<br>die Berechtigung autom                                                      | hränkt sich auf die Dauer des Testzeitraums von 60<br>er Software. Im Anschluss an den Testzeitraum erlischt<br>atlisch. Zahlunnsaufträne werden nicht mehr ausneführt<br>izenzvereinbarung.                                                                                                   | bestatiger sie anschliebend mit "weiter                                                                                                    |

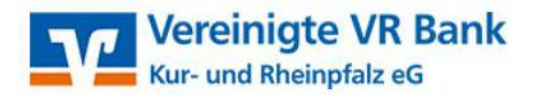

| y betup - Proficasi                                                                                                    |                                                                     | -             |             | × |
|----------------------------------------------------------------------------------------------------|---------------------------------------------------------------------|---------------|-------------|---|
| Programmverzeichnis auswählen                                                                                                    |                                                                     |               |             |   |
| Wohin soll Profi cash installiert wer                                                                                                   | rden?                                                               |               | 1           |   |
| Das Setup wird Profi cash i                                                                                                    | n den folgenden Ordner                                              | installieren. |             |   |
| Klicken Sie auf "Weiter", um fortzul<br>einen anderen Ordner auswählen n                                                                | fahren. Klicken Sie auf *<br>nöchten.                               | Durchsuchen*, | , falls Sie |   |
| C:\Program Files (x86)\Profi cash                                                                                                    |                                                                     | Durc          | hsuchen     |   |
|                                                                                                    |                                                                     |               |             |   |
| Klicken Sie auf "Netzlaufwerk verbin<br>einen Laufwerksbuchstaben zuordn                                                                | nden", falls Sie einem<br>ien möchten.                              | Netzwerkordr  | ner         |   |
| Klicken Sie auf "Netzlaufwerk verbin<br>einen Laufwerksbuchstaben zuordn<br>Netzlaufwerk verbinden                                      | nden", falls Sie einem<br>en möchten.                               | Netzwerkordr  | her         |   |
| Klicken Sie auf "Netzlaufwerk verbin<br>einen Laufwerksbuchstaben zuordn<br>Netzlaufwerk verbinden<br>Mindestens 359,4 MB freier Speich | nden", folls Sie einem<br>ien möchten.<br>erplatz ist erforderlich. | Netzwerkordr  | her         |   |

Der Installationsassistent schlägt Ihnen in diesem und in den folgenden Schritten die bisherigen Profi cash Verzeichnisse für das Programm und die Daten vor.

Die Empfehlung ist, diese Verzeichnisse beizubehalten.

Erfolgt eine Netzwerkinstallation so kann direkt ein Serverlaufwerk als Zielverzeichnis eingetragen werden. Über diesen Weg können anschließend alle angemeldeten Netzwerkteilnehmer das Programm starten und den gleichen Datenbestand bearbeiten. Bitte beachten Sie, dass die Teilnehmer durch den Netzwerkadministrator volle Schreib- und Leseberechtigungen auf die Profi cash-Verzeichnisse erhalten und die Pfadangeben (Mapping) für alle Teilnehmer (Clients) gleichlautend sind; z.B.: P:\Profi cash\ (hier können auch UNC-Pfade verwendet werden).

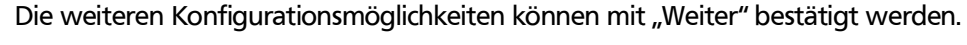

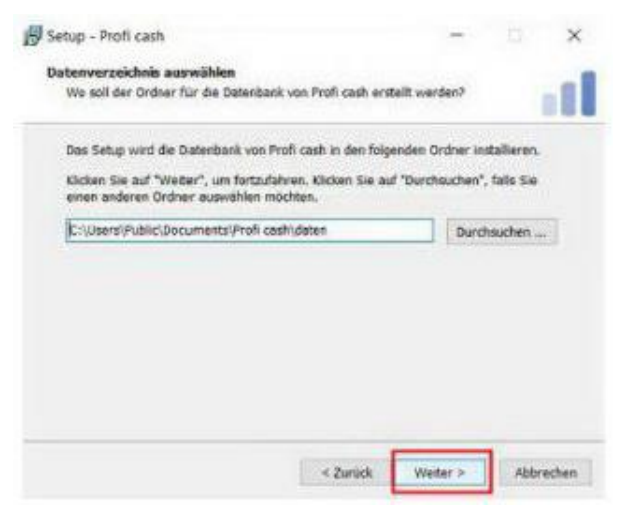

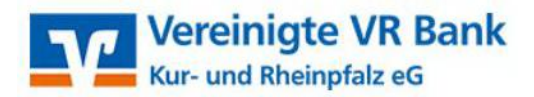

| artmenü-Ordner auswählen                                                                                    |                |             |
|----------------------------------------------------------------------------------------------------|----------------|-------------|
| Wo soll das Setup die Programm-Verknüpfungen erstellen?                                                     |                |             |
| Das Setup wird die Programm-Verknüpfungen im folge<br>Startmenü-Ordner erstellen.                           | nden           |             |
| Klicken Sie auf "Weiter", um fortzufahren. Klicken Sie auf "Duro<br>einen anderen Ordner auswählen möchten. | hsuchen*       | , falls Sie |
| Profi cash                                                                                                  | Durc           | hsuchen     |
|                                                                                                    | - Lange-Clarky |             |
|                                                                                                    |                |             |
|                                                                                                    |                |             |
|                                                                                                    |                |             |
|                                                                                                    |                |             |

In den weiteren Schritten entscheiden Sie, in welchen Programmgruppen Sie Profi cash auf Ihrem PC ablegen möchten

| Setup - Profi c                | ash                                                   |                                         | -                          |             | ×    |
|--------------------------------|-------------------------------------------------------|-----------------------------------------|----------------------------|-------------|------|
| Zusätzliche Au                 | igaben auswählen                                      |                                         |                            |             |      |
| Welche zusät                   | zlichen Aufgaben sollen a                             | usgeführt werden                        | ?                          |             |      |
| Wählen Sie d<br>von Profi cast | ie zusätzlichen Aufgaben<br>ausführen soll, und klick | aus, die das Setur<br>en Sie danach auf | während der 1<br>"Weiter". | nstallation |      |
| Icon auf                       | dem Desktop anlegen                                   |                                         |                            |             |      |
| Icon im S                      | tartmenü anlegen                                      |                                         |                            |             |      |
|                                |                                                       |                                         | is a second                |             |      |
| Geben Sie die                  | Bankleitzahl der Bank ein                             | , von der Sie Prof                      | i cash erhalten l          | haben.      |      |
| Bankleitzahl:                  | 54790000                                              |                                         |                            |             |      |
|                                |                                                       |                                         |                            |             |      |
|                                |                                                       |                                         |                            |             |      |
|                                |                                                       |                                         |                            |             |      |
|                                |                                                       |                                         |                            |             |      |
|                                |                                                       |                                         |                            |             |      |
|                                |                                                       | A Burlish                               | Mailan 1                   | 1           | ahaa |
|                                |                                                       | S CUPUCK                                | vveiter >                  | appre       | non  |

Um das Programm nach der Installation einfach starten zu können, legen Sie das Icon auf dem Desktop Ihres PC ab und / oder integrieren es in das Windows-Startmenü.

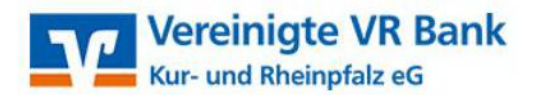

| nformationen zur Datensicherung<br>Lesen Sie bitte folgende, wichtige Informatio           | onen bevor Sie                     | fortfahren                       |              |
|--------------------------------------------------------------------------------------------|------------------------------------|----------------------------------|--------------|
| Wenn Sie die Installation fortsetzen wollen,<br>klicken Sie auf "Weiter"                   | aktivieren Sie (                   | inten die Chei                   | ckbox und    |
| Im Datenverzeichnis befinden sich bereits D<br>Programms.                                  | laten aus einer                    | früheren Inst                    | allation des |
| Sie sollten vor der Fortsetzung der Installati<br>Programmversion eine Datensicherung anle | ion zunächst m<br>igen.            | it der alten                     |              |
| Dazu können Sie nun Profi cash starten, für<br>durchführen, Profi cash wieder beenden und  | jede Firma ein<br>d mit der Instal | e Datensicher<br>lation fortfahr | ung<br>en.   |
| Das Installationsprogramm kann während d                                                   | lieser Aktion ge                   | öffnet bleiben                   |              |
| Profi cash starten                                                                         |                                    |                                  |              |
| ch möchte die Installation fortsetzen                                                      |                                    |                                  |              |
|                                                                                            |                                    |                                  |              |

Sofern das Programm bereits installiert war und Sie die gleichen Ordner wie vorher gewählt haben, bekommen Sie vorab die Information, dass bereits Daten aus einer früheren Installation existieren.

Da einen **Datensicherung** von Ihnen bereits durchgeführt wurde, haken Sie bitte die Zeile mit "Ich möchte die Installation fortsetzen" an und klicken anschließend auf "Weiter"

Wir empfehlen regelmäßige Datensicherungen durchzuführen und diese ggf. auf einem externen Speichermedium abzulegen.

|                                                                                                    |                                  | 2n.                          |
|----------------------------------------------------------------------------------------------------|----------------------------------|------------------------------|
| Klicken Sie auf "Installieren", um mit der Install<br>um Ihre Einstellungen zu überprüfen oder zu är | ation zu beginnen, ode<br>ndern. | r <mark>auf "Zurück",</mark> |
| Ziel-Ordner:<br>C:\Program Files (x86)\Profi cash<br>Startmenü-Ordner:<br>Profi cash                 |                                  | ^                            |
|                                                                                                    |                                  |                              |
| C.                                                                                                   |                                  | , ×                          |
| ¢                                                                                                    |                                  | , ×                          |

Nun erhalten Sie eine Zusammenfassung der getätigten Angaben.

Sollte alles in Ordnung sein, so klicken Sie bitte auf "Installieren"

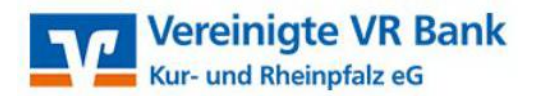

| the second second second                                                                                                    |
|----------------------------------------------------------------------------------------------------|
| Beenden des Profi cash                                                                                                    |
| Setup-Assistenten                                                                                                    |
| Das Setup hat die Installation von Profi cash auf Ihrem<br>Computer abgeschlossen. Die Anwendung kenn über die<br>installierten Programm-Verknüpfungen gestartet werden. |
| Klicken Sie auf "Fertigstellen", um das Setup zu beenden.                                                                                                    |
| 🗹 info-Datei lesen                                                                                                    |
| Profi cash ausführen                                                                                                    |
|                                                                                                    |
|                                                                                                    |
|                                                                                                    |
|                                                                                                    |

Dieses Fenster erscheint wenn die Installation von Profi cash 12 erfolgreich abgeschlossen wurde.

Mit "Fertigstellen" können Sie den Setup-Assistenten verlassen und Profi cash 12 anschließend öffnen.

Das Upgrade kann ab sofort durchgeführt werden und muss bis 30.06.2022 abgeschlossen sein. Bitte beachten Sie, dass nach dem Upgrade zunächst eine 60-tägige Testversion gestartet wird. Zur Aktivierung der neuen Vollversion melden Sie sich bitte kurz telefonisch unter der Rufnummer 06232-618-3900.

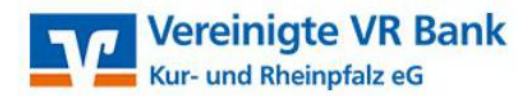

# Der erste Programmstart nach der Installation

|                                              | <b>I</b>        |
|----------------------------------------------|-----------------|
| 0001 VVR-Bank Kur                            | -und Rheinpfalz |
|                                              |                 |
|                                              | 5               |
| master                                       |                 |
| master<br><sup>2</sup> asswort               | ×               |
| master<br>Passwort                           | V               |
| master<br>Passwort<br> <br>Y Passwort ändern | ~               |
| master<br>Passwort<br>Passwort ändern<br>OK  | Abbrechen       |

Sobald Profi cash geöffnet ist, melden Sie sich wie gewohnt unter Ihrem Benutzer mit Ihrem Passwort an.

# • Dashboard

Nach erfolgreicher Anmeldung erscheint die neue Oberfläche von Profi cash 12, das sogenannte Dashboard, welches Sie nach Ihren Wünschen gestalten können.

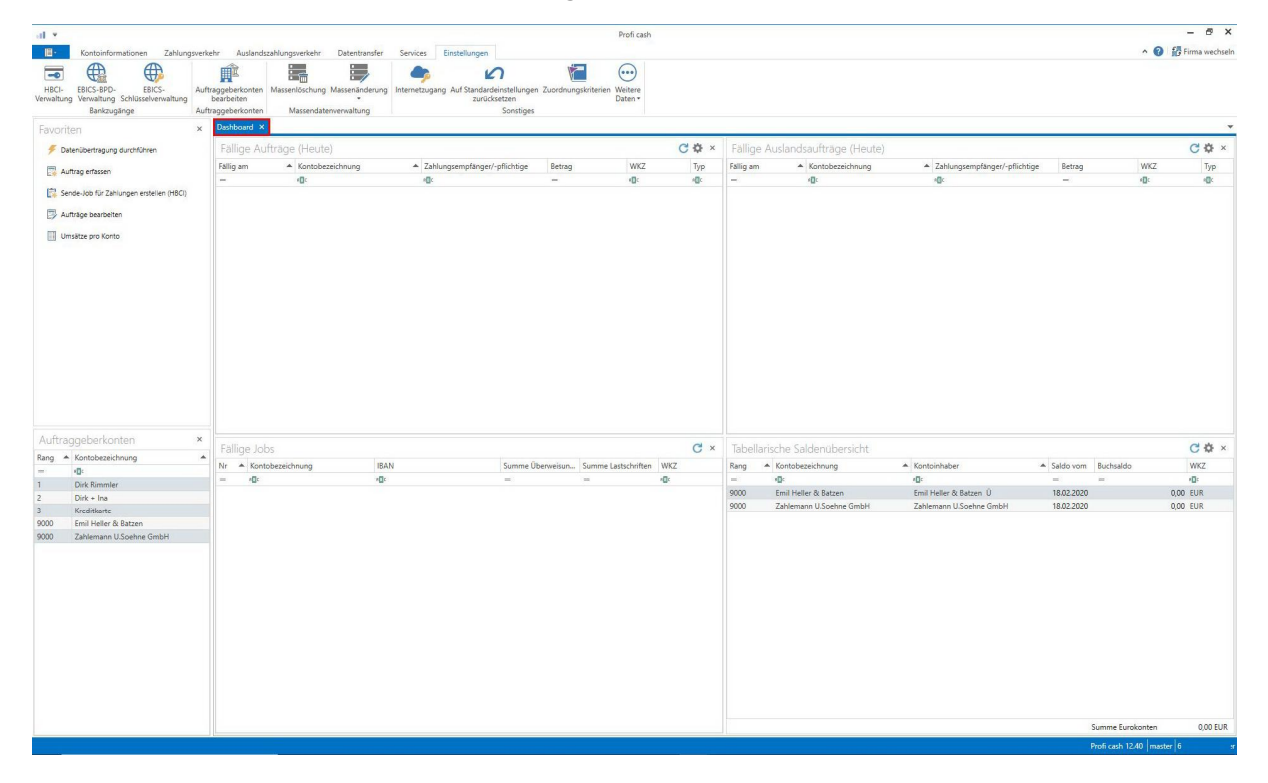

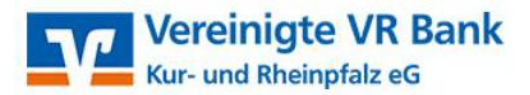

#### • Favoriten

Per "Drag und Drop" kann man die täglichen Anwendungen in die Favoritenleiste ziehen, um sich so unnötiges suchen zu Ersparen.

Um eine Funktion der Favoritenleiste hinzuzufügen, gehen Sie folgendermaßen vor:

Klicken Sie das Icon der Funktion, die Sie hinzufügen möchten, mit der linken Maustaste an und halten diese Taste gedrückt.

Bewegen Sie den Mauszeiger an die Stelle in der Ansicht Favoriten, an der die Funktion abgelegt werden soll. Halten Sie während des Verschiebens die linke Maustaste weiterhin gedrückt. Lassen Sie die Maustaste los, wenn sich der Mauszeiger an der gewünschten Position befindet.

zum Beispiel:

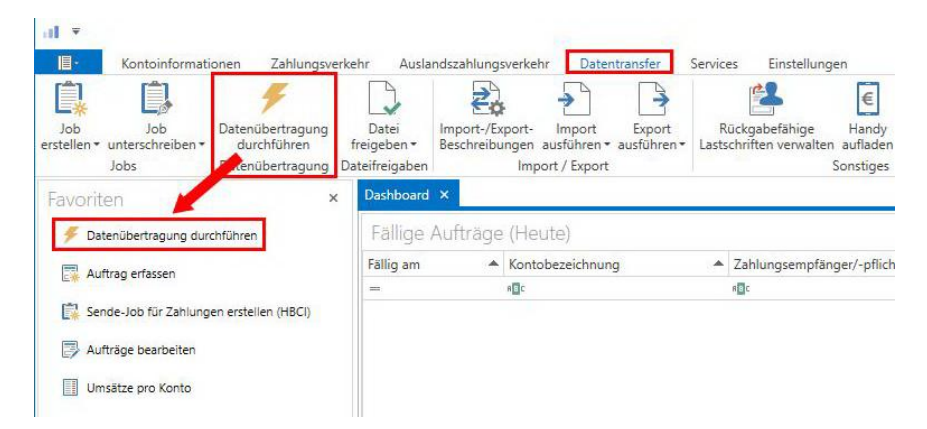

## • Datensicherung

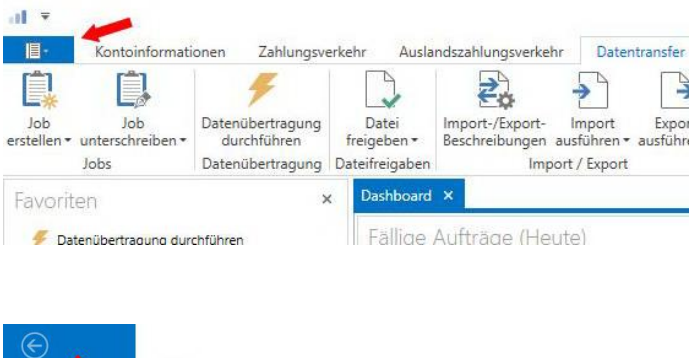

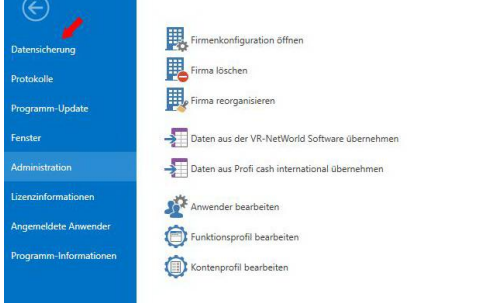

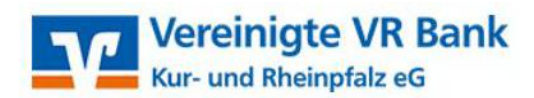

• Firma wechseln (oben rechts):

|                               |        | ^ <b>(2</b> ) | Firma wechsel     |
|-------------------------------|--------|---------------|-------------------|
|                               |        |               | 1                 |
|                               |        |               |                   |
|                               |        |               |                   |
|                               |        |               |                   |
|                               |        |               |                   |
|                               |        |               | <mark>C</mark> ☆× |
| Zahlungsempfänger/-pflichtige | Betrag | WKZ           | С Ф ×<br>Тур      |